FundExpert.co.uk Smart research. Better investing.

## Purchasing a fund through FundExpert

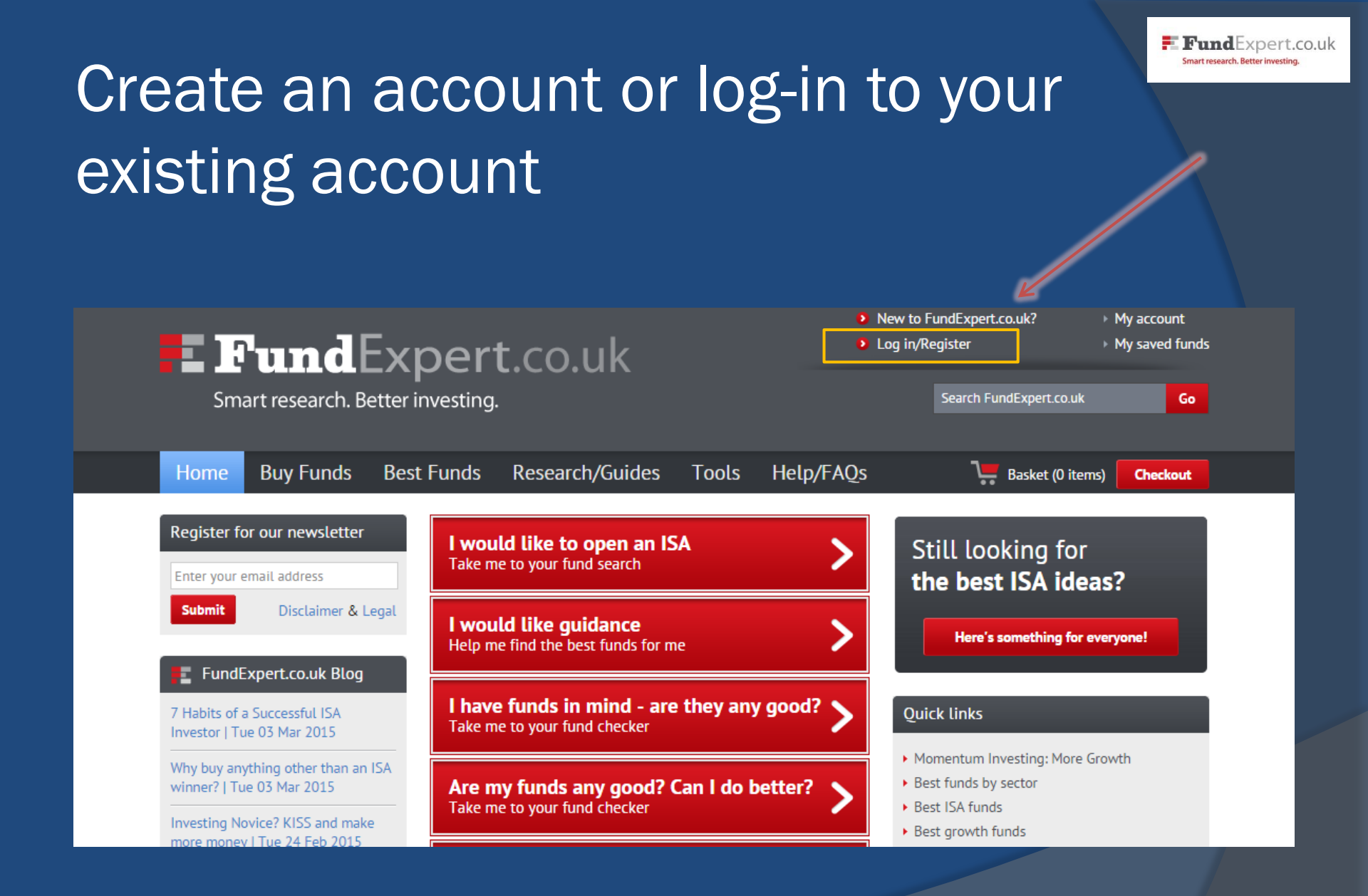

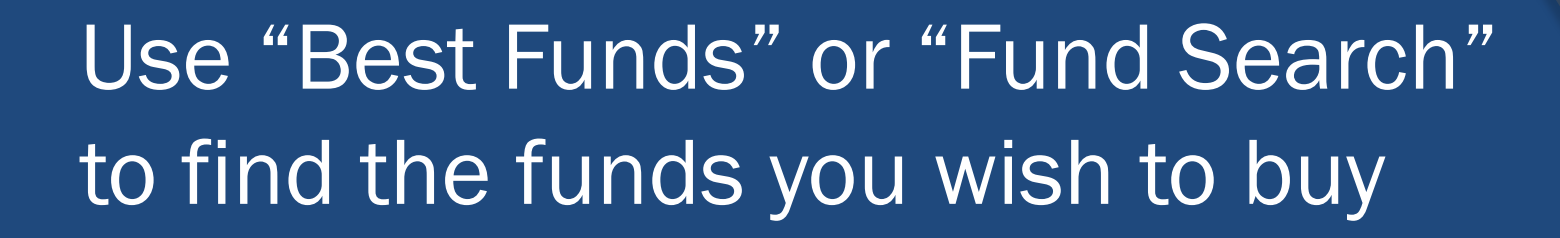

### FundExpert.co.u

Smart research. Better investing.

| Home                           | Buy Funds                              | Best Funds             | Research,                              | /Guides <sup>-</sup>             |
|--------------------------------|----------------------------------------|------------------------|----------------------------------------|----------------------------------|
| D                              |                                        | Best Funds by          | nds   Fund Expert                      |                                  |
| Register fo                    | or our newsletter                      | Best ISA Fund          | 5                                      | <b>ben an ISA</b><br>search      |
| Enter your e                   | email address                          | Best Growth F          | unds                                   |                                  |
| Submit                         | Disclaimer & L                         | Best Income F          | unds                                   | <b>an ce</b><br>funds for me     |
| FundE                          | xpert.co.uk Blog                       | Best Funds by          | Risk                                   |                                  |
| 7 Habits of a<br>Investor   Tu | a Successful ISA<br>ie 03 Mar 2015     | <b>i hav</b><br>Take n | <b>e funds in n</b><br>ne to your fund | <b>nind - are t</b> l<br>checker |
| Why buy any winner?   Tu       | ything other than an<br>le 03 Mar 2015 | ISA<br>Are r<br>Take n | <b>ny funds an</b><br>ne to your fund  | <b>y good? Ca</b><br>checker     |

### **Fund**Expert.co.uk

FundExpert.co.uk Smart research. Better investing.

Smart research. Better investing.

| Horne                                        | Buy Funds                                                       | Best F       | unds                                                                          | Research/Guides To                                                                           |  |  |  |
|----------------------------------------------|-----------------------------------------------------------------|--------------|-------------------------------------------------------------------------------|----------------------------------------------------------------------------------------------|--|--|--|
| Register fo<br>Enter your e<br>Submit        | Fund Search<br>Purchase Guid<br>Discounts                       | ance<br>egat | ou Id like to open an IS<br>e me to your fund search<br>I would like guidance |                                                                                              |  |  |  |
| FundE<br>7 Habits of a<br>Investor   Tu      | xpert.co.uk Blog<br>Successful ISA<br>e 03 Mar 2015             |              | Help n<br>I hav<br>Take n                                                     | ne find the best funds for me<br><b>e funds in mind - are the</b><br>ne to your fund checker |  |  |  |
| Why buy any<br>winner?   Tue<br>Investing No | thing other than an ISA<br>e 03 Mar 2015<br>vice? KISS and make |              | Are my funds any good? C<br>Take me to your fund checker                      |                                                                                              |  |  |  |
| more money                                   | Tue 24 Feb 2015                                                 |              | l war                                                                         | nt to browse funds                                                                           |  |  |  |

## Click "Add to Basket"

| Home       Buy Funds       Best Funds       Research/Guides       Tools       Help/FAQs         bu are here: > Home > Buy Funds       Search for the fund you have in mind       Search for the fund you have in mind       Search for the fund Name you wish to buy using the tools below.         Fund:       Aberdeen       ▼       - Fund Name       ▼       Go         Sector:       Sector       ▼       - Sort by       ▼       Go         Keyword/ISIN:       Keyword       Go       Go       Go       Go         Search Results       Sector \$                                                                                                    | <b>E Fund</b><br>Smart research. B             | Experi<br>Better investing.             | t.co.uk                              |       | 9             |
|----------------------------------------------------------------------------------------------------|------------------------------------------------|-----------------------------------------|--------------------------------------|-------|---------------|
| Search for the fund you have in mind   hoose the Fund Manager and Fund Name you wish to buy using the tools below.   Fund: Aberdeen   Fund: - Fund Name   Go   Sector:      Sector   Sort by   Go    Sector:      Sector        Keyword/ISIN:        Keyword         Sector:        Sector         Keyword/ISIN:            Sector:   Sector   Sort by   Go <th>Home Buy Funds</th> <th>Best Funds</th> <th>Research/Guides</th> <th>Tools</th> <th>Help/FAQs</th>                                                                                                    | Home Buy Funds                                 | Best Funds                              | Research/Guides                      | Tools | Help/FAQs     |
| Dearch for the fund you have in mind   hoose the Fund Manager and Fund Name you wish to buy using the tools below.   Fund: Aberdeen   Fund: - Fund Name   Go   Sector: Sector   Co   Keyword/JSIN: Keyword Go Barch Results Aberdeen Aberdeen <p< td=""><td>u are here: &gt; Home &gt; Buy Funds</td><td>s</td><td></td><td></td><td></td></p<> | u are here: > Home > Buy Funds                 | s                                       |                                      |       |               |
| earch Results Fund Name                                                                                                    | earch for the fund                             | d you have in<br>Ind Name you wish to t | n mind<br>buy using the tools below. |       | V Go<br>V Go  |
| Aberdeen<br>Absolute<br>Return Bd D<br>nc + * * * * Low Targeted<br>Absolute<br>Return -2.32 as of<br>06/03/2015 Analy is Save Add to basket                                                                                                    | arch Results<br>und Name \$ Our<br>Fund Rating | Risk \$ Sector \$                       | 6 Month<br>Performance \$<br>%       |       |               |
|                                                                                                    | berdeen<br>bsolute<br>eturn Bd D               | Targeted<br>Low Absolute<br>Return      | -2.32 as of Analysis                 | Save  | Add to basket |

# A pop-up confirms the fund is in your basket

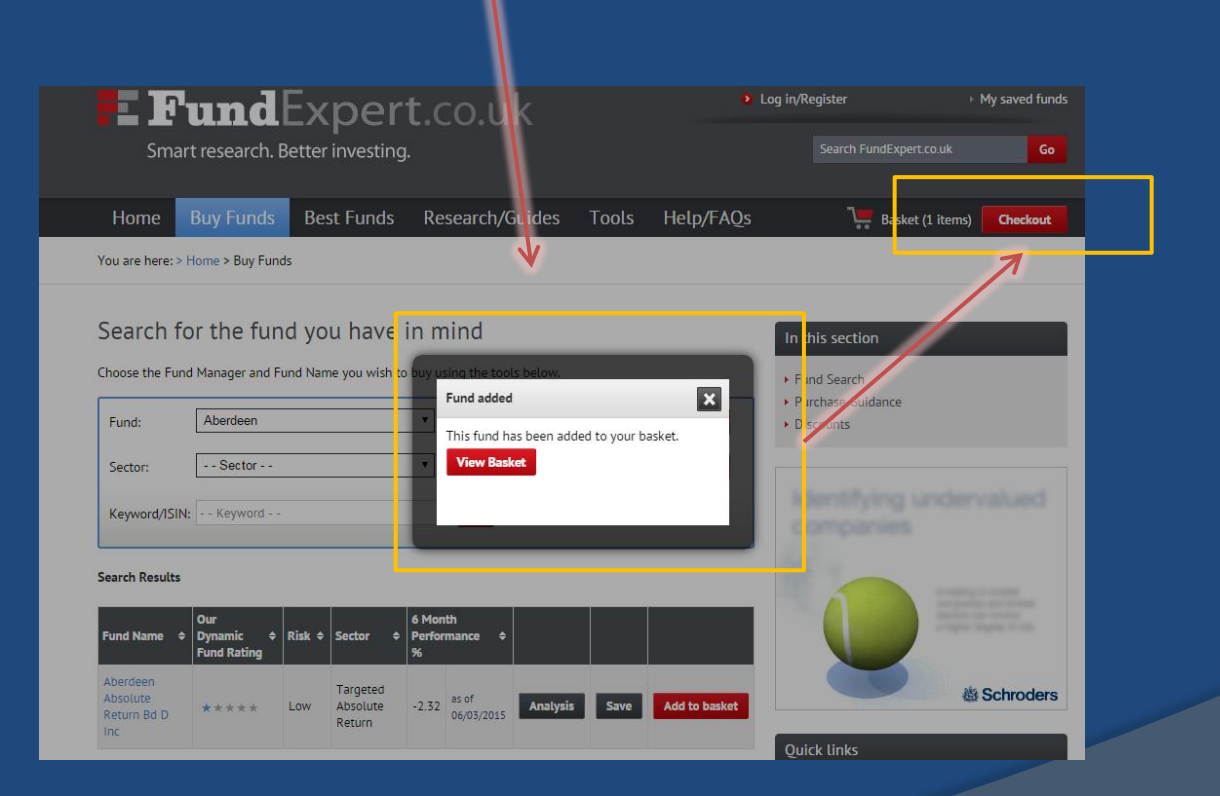

You can repeat the process to add more funds or click on **checkout** to go to the checkout screen

## In the checkout screen you will need to tick to confirm you have read all the documentation

| Home Bu                                  | uy Funds Best                           | Funds                                  | Research/Guides            | Tools           | Help/FAQs                                                                              | Basket (1 items)          | Checkout                     |                                   |
|------------------------------------------|-----------------------------------------|----------------------------------------|----------------------------|-----------------|----------------------------------------------------------------------------------------|---------------------------|------------------------------|-----------------------------------|
| You are here: > Hor                      | ne > Checkout > Basket                  |                                        |                            |                 |                                                                                        |                           |                              |                                   |
| Your Baske                               | et                                      |                                        |                            |                 |                                                                                        |                           |                              | Tick these boxes                  |
| Fund Name                                |                                         | Initial Cl                             | narge Through Us           | You Save *      | Our Dynamic Fund Rating                                                                | Risk                      |                              |                                   |
| Aberdeen Absolute                        | Return Bd D Inc                         | 0%                                     |                            | £0              | ****                                                                                   | Low Analysis              |                              |                                   |
| Remove all Browse more fund              | ds                                      |                                        |                            |                 | * the amount you save wh                                                               | nen using FundExpert over | other networks               |                                   |
| l under:                                 | stand that information                  | shown on Fund                          | Expert.co.uk should not be | taken as person | nalised advice or a recommen                                                           | dation to make an investm | ent dec sion 🗆               | You can then                      |
|                                          |                                         |                                        |                            |                 | Please confirm you have read                                                           | the FundExpert Terms an   | d Condi <mark>tions 🗆</mark> | proceed securely                  |
|                                          |                                         |                                        |                            | Ple             | ease confirm you have read th                                                          | e FundExpert Fee Authorit | y and Terms 🗖                |                                   |
|                                          |                                         |                                        |                            |                 |                                                                                        | Proceed                   | i Securely 🔒 <               |                                   |
| Checkout secur                           | red by Thawte                           |                                        | * You Save                 |                 | Please have these det                                                                  | tails ready               |                              |                                   |
| Our checkout pro-<br>certificate provide | cess uses a SSL secure<br>ed by Thawte. | Secured<br>by<br>Othawte<br>2015-03-10 | Based on a £10,000         | investment.     | <ul> <li>National Insurance Nu</li> <li>Debit Card</li> <li>IK Bank Account</li> </ul> | ımber                     |                              | You need to have<br>these to hand |

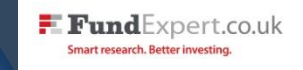

## You will now proceed to the secure Fidelity platform to complete your purchase

### Please follow the on-screen instructions...

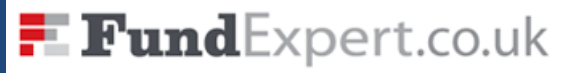

Serviceline 0800 358 4060

Smart research. Better investing.

In the following screens you will be asked to read online or acknowledge that you have already read a printed version of the Key Features Document relating to this investment. You will also be asked to read and accept the Terms and Conditions of the Fidelity ISA through which you will hold your selected investments.

1 Important notice: The service available through this site is provided to you by Fidelity International

Begin

Cancel and go to website

If you are an existing customer you can log in, otherwise, select "I'm a new customer"

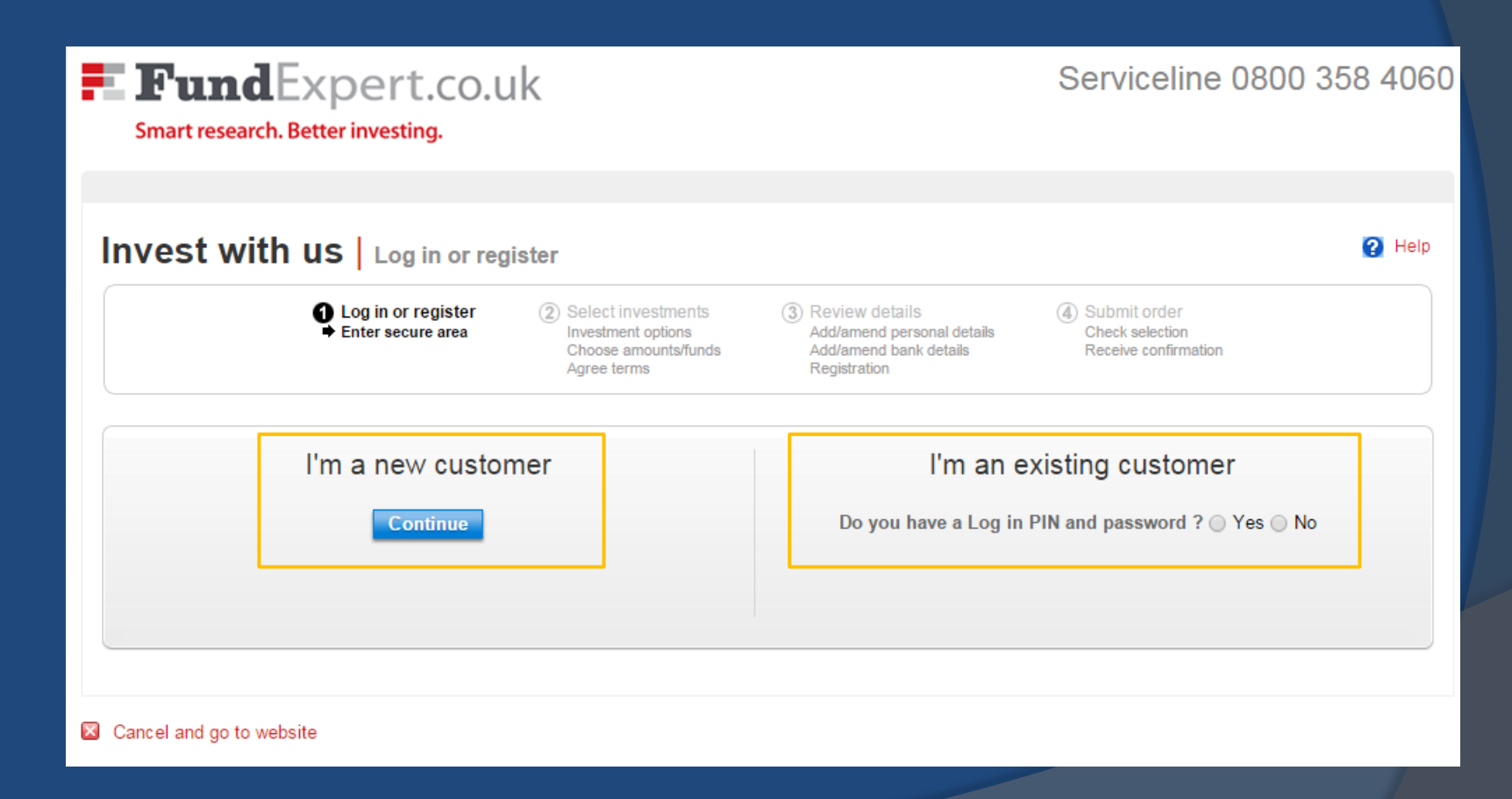

FundExpert.co.uk Smart research. Better investing.

## N.B. If you have ever had a Fidelity account in the past please contact us

## Select how you would like to invest (monthly, lump sum etc.)

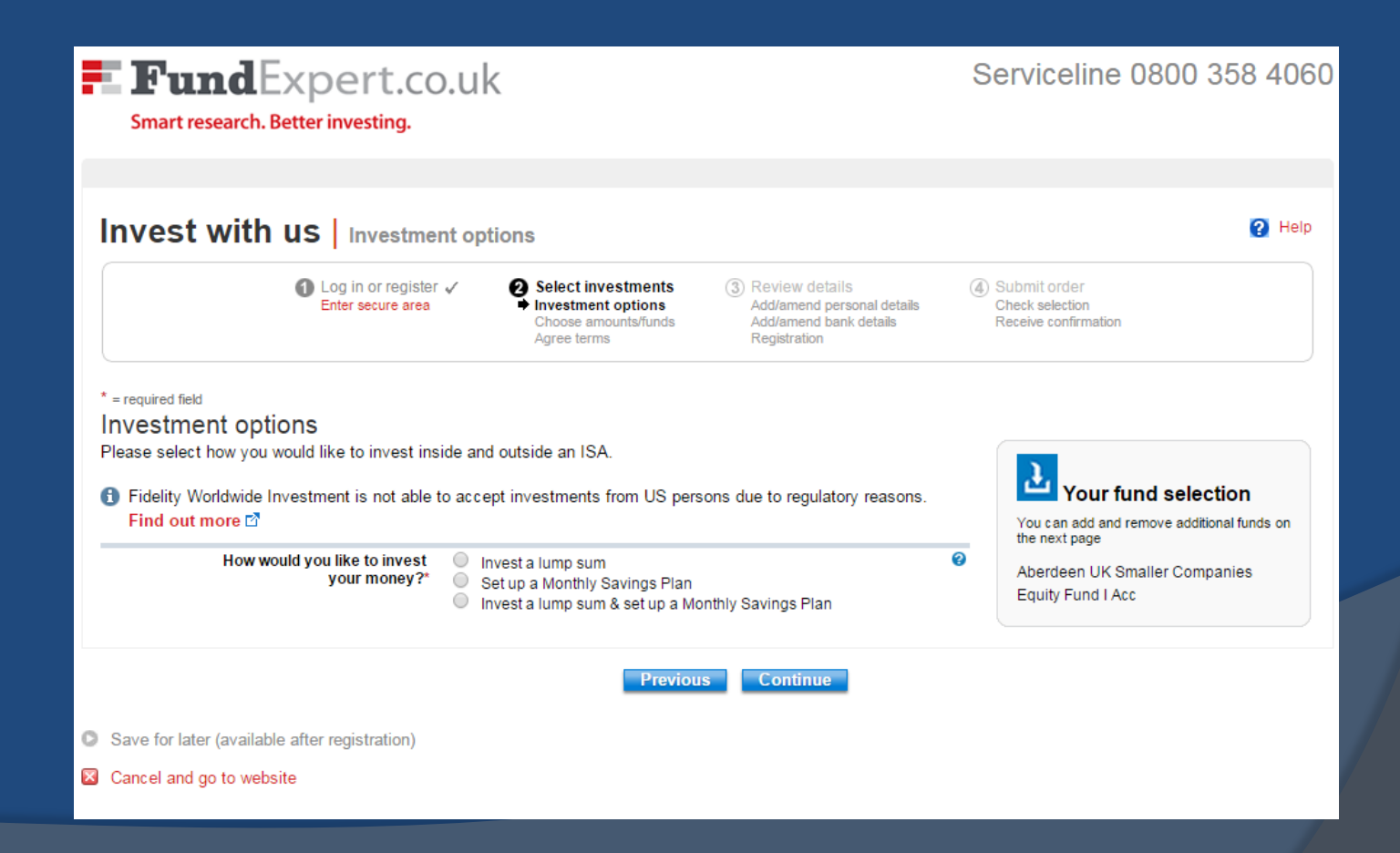

Select how much you wish to invest. If you have selected multiple funds you can specify the amounts in each fund on this screen

| Smart research. Better investing.                                                                                                    | uk                                                                               |                                                                                                    | Servicelin                                                                                                    | ie 0800 35                            | 58 4060                             |
|----------------------------------------------------------------------------------------------------|----------------------------------------------------------------------------------|----------------------------------------------------------------------------------------------------|----------------------------------------------------------------------------------------------------|---------------------------------------|-------------------------------------|
|                                                                                                    |                                                                                  |                                                                                                    |                                                                                                    |                                       |                                     |
| nvest with us Choose am                                                                                                    | ounts/funds                                                                      |                                                                                                    |                                                                                                    |                                       | 🕐 Help                              |
| O Log in or register ✓<br>Enter secure area                                                                                                    | Select investments<br>Investment options     Choose amounts/funds<br>Agree terms | (3) Review details<br>Add/amend personal details<br>Add/amend bank details<br>Registration                                                                                | ④ Submit order<br>Check selection<br>Receive confirmat                                                             | tion                                  |                                     |
| required field                                                                                                    |                                                                                  |                                                                                                    |                                                                                                    |                                       |                                     |
|                                                                                                    |                                                                                  |                                                                                                    |                                                                                                    |                                       |                                     |
| Minimum lump sum is £1,000<br>Maximum ISA contribution is £15,240<br>No maximum limit on Outside ISA contributions                                                                                           |                                                                                  | ISA contribu<br>Remaining                                                                                                    | ution to date: £0.00                                                                                               | :£15,240.00                           |                                     |
| Minimum lump sum is £1,000<br>Maximum ISA contribution is £15,240<br>No maximum limit on Outside ISA contributions                                                                                           |                                                                                  | ISA contribu<br>Remaining                                                                                                    | ition to date: £0.00<br>contribution available                                                                     | e:£15,240.00                          |                                     |
| Minimum lump sum is £1,000<br>Maximum ISA contribution is £15,240<br>No maximum limit on Outside ISA contributions<br>*hasing Yes • No (only for Lump Sums in Stock<br>Search for fund                       | ks & Shares portion of ISA) 🥥                                                    | ISA contribu<br>Remaining<br>Or add funds using:                                                                                                    | ution to date: £0.00<br>contribution available                                                                     | £15,240.00                            |                                     |
| Minimum lump sum is £1,000<br>Maximum ISA contribution is £15,240<br>No maximum limit on Outside ISA contributions<br>Phasing Yes IN (only for Lump Sums in Stock<br>Search for fund<br>Search by keyword    | ks & Shares portion of ISA) @                                                    | ISA contribu<br>Remaining<br>Or add funds using:<br>Select List funds to<br>ISA Cash Park<br>Can't decide where to inves<br>O Add ISA Cash Park                           | ution to date: £0.00<br>contribution available                                                                     | e:£15,240.00                          |                                     |
| Minimum lump sum is £1,000<br>Maximum ISA contribution is £15,240<br>No maximum limit on Outside ISA contributions<br>Phasing Yes ® No (only for Lump Sums in Stock<br>Search for fund<br>Search by keyword  | ts & Shares portion of ISA) @                                                    | ISA contribu<br>Remaining<br>Or add funds using:<br>Select List funds 😭<br>ISA Cash Park @<br>Can't decide where to inves<br>O Add ISA Cash Park                          | tion to date: £0.00<br>contribution available<br>t?                                                                | e:£15,240.00                          | 158                                 |
| Minimum lump sum is £1,000<br>Maximum ISA contribution is £15,240<br>No maximum limit on Outside ISA contributions<br>Phasing Yes ® No (only for Lump Sums in Stock<br>Search for fund<br>Search by keyword  | ks & Shares portion of ISA) @<br>Q [Add fund]                                    | ISA contribu<br>Remaining<br>Or add funds using:<br>Select List funds 🗗<br>ISA Cash Park 💿<br>Can't decide where to inves<br>O Add ISA Cash Park                          | ttion to date: £0.00<br>contribution available<br>t?<br>t?                                                         | E 15,240.00<br>Outside your<br>E (GP) | 15A<br>% initial<br>charce @        |
| Minimum lump sum is £1,000<br>Maximum ISA contribution is £15,240<br>No maximum limit on Outside ISA contributions<br>Phasing© Yes ® No (only for Lump Sums in Stock<br>Search for fund<br>Search by keyword | ks & Shares portion of ISA) @                                                    | ISA contribu<br>Remaining<br>Or add funds using:<br>Select List funds to<br>ISA Cash Park<br>Can't decide where to inves<br>O Add ISA Cash Park<br>Lum<br>€ (<br>Remove £ | ttion to date: £0.00<br>contribution available<br>t?<br>t?<br>sum % Initial<br>38P) % Initial<br>oharge €<br>0 0.0 | 0utside your<br>£ (GBP)<br>£ (GD)     | 15A<br>% initial<br>charge @<br>0.0 |

Note that there are both ISA <u>and</u> non-ISA options

FundExpert.co.uk Smart research. Better investing. A pop-up appears containing information on the intermediary details and ongoing fees. Please do read this.

#### Intermediary FundExpert.co.uk Ongoing Fee

Next time you make a new investment, top up your existing investments, switch investments or create or update a monthly savings plan into an account you hold with FundExpert.co.uk as your intermediary, then an Ongoing Fee of 0.5% each year calculated against the value of all new and existing investments you hold through FundExpert.co.uk will be payable to your Intermediary; FundExpert.co.uk. This is in line with regulatory changes that require firms to charge explicit fees instead of receiving commission (further information about which you should already have received from us).

Should you have any gueries relating to this fee and the effect it will have on your investments, please contact FundExpert.co.uk directly on 020 8468 1677.

FundExpert.co.uk Smart research. Better investing.

Once you have read this, select the tick box to confirm and then click **Continue** 

Key features disclosure, fee authority and terms

- I confirm that I understand and accept the FundExpert.co.uk Ongoing Fee of 0.5%, how it will affect my new and existing investments, and that next time I
  make a transaction into an account I hold through FundExpert.co.uk the new charging will apply to all the investments I hold through FundExpert.co.uk. Also
  I have read and saved or printed a copy of the FundSNetwork Key Features Document II noting that:
  - If you are not currently paying the FundExpert.co.uk Ongoing Fee then the above generic FundsNetwork Key Features Document showing the new fee supersedes the personalised Key Features Document shown immediately before you confirm your next transaction
  - If you are a new client or you are currently paying the FundExpert.co.uk Ongoing Fee then the personalised Key Features Document shown immediately before you confirm your next transaction will include the 0.5% Ongoing Fee payable to us.
- I confirm that I have agreed to pay FundExpert.co.uk an Ongoing Fee of 0.50% per year on the value of all the investments I hold through FundExpert.co.uk and accept the FundExpert.co.uk Terms of Business 🖾 and Key Facts 🖾. For the purpose of paying these fees, I authorise and instruct FundsNetwork to sell units/shares or deduct monies from a CashManager Account in accordance with the FundsNetwork Client Terms 🖆. I confirm that I have had the opportunity to both read these Terms and raise any questions I may have about them or the Intermediary Ongoing Fee by calling the number quoted above.
- I understand that FundsNetwork will receive the money from such sale, deduction or redemption as agent for FundExpert.co.uk, and that such money will become irrevocably due and payable to FundExpert.co.uk on receipt by FundsNetwork, to satisfy the Fees. I understand that my liability to FundExpert.co.uk in relation to the fee will be discharged on receipt of the fee money by FundsNetwork as FundExpert.co.uk's agent.
- Where the units/shares are to be purchased in the name of more than one person. I confirm that I have sought and obtained the consent of all persons to the above statement.

Please note the FundExpert.co.uk Ongoing Fee will only apply to accounts you hold through FundExpert.co.uk.

L wish to proceed under the new fee structure outlined above, with FundExpert co.uk to continue as the Intermediary for my FundsNetwork investments, and for FundExpert.co.uk to receive the Intermediary Ongoing Fee for accounts you hold through FundExpert.co.uk.

🗹 I confirm I have read and accept the declaration above. I have read and understood FundExpert.co uk Terms of Business

Continue

# Confirm your choices and also that you have read all the documentation

| <b>Fund</b> Expert.co.ul<br>Smart research. Better investing. | <                                                                                                    |                                                                                            | Service                                       | eline 0800 3            | 58 4060             |
|---------------------------------------------------------------|----------------------------------------------------------------------------------------------------|--------------------------------------------------------------------------------------------|-----------------------------------------------|-------------------------|---------------------|
| Invest with us Agree terms                                    |                                                                                                    |                                                                                            |                                               |                         | Help                |
| ● Log in or register ✓<br>Enter secure area                   | <ul> <li>Select investments<br/>Investment options<br/>Choose amounts/funds</li> <li>Agree terms</li> </ul> | (3) Review details<br>Add/amend personal details<br>Add/amend bank details<br>Registration | (4) Submit ord<br>Check select<br>Receive con | er<br>tion<br>firmation |                     |
| * = required field<br>Investments inside your ISA (2016       | 8/17)                                                                                                    |                                                                                            | Adviser: Dennel                               | hy Weller and Co Ltd (  | ID: 1069306)        |
|                                                               |                                                                                                    |                                                                                            |                                               | Inside vour             | ISA                 |
| Fund name – Stocks & Shares                                   |                                                                                                    |                                                                                            |                                               | Lump sum<br>£ (GBP)     | % Initial<br>charge |
| SLI Dynamic Distribution Plat 1 Acc                           |                                                                                                    |                                                                                            |                                               | £ 1,000                 | 0.0                 |
| Henderson Institutional Long Dated Credit I Inc               |                                                                                                    |                                                                                            |                                               | £ 1,000                 | 0.0                 |
|                                                               |                                                                                                    |                                                                                            | Total                                         | £2,000                  |                     |

#### Key Features Document and ISA declaration

Why is this important?

\* I confirm I have either saved or printed a copy of the Fidelity FundsNetwork Key Features Document (incorporating the Fidelity Client Terms) and Key Investor Information Document (KIID, where applicable) 2 which I accept and I agree to Fidelity's policy 2 on the use of my personal data. By confirming you will be taken to have given your consent to the Best Execution policy, and, where appropriate, your prior express consent to our executing orders outside a regulated market or multilateral trading facility (within the meaning of the FCA rules).

I have read and agree to the ISA declaration

I have read and understood the FundExpert charges associated with this deal and the effect on my existing holdings (where relevant).

Previous Continue

Note that the "Adviser" will appear as: Dennehy Weller and Co Ltd.

FundExpert.co.uk is an appointed representative of Dennehy Weller & Co. Dennehy Weller & Co is authorised and regulated by the Financial Conduct Authority. Legal info is available hore on our site. After you have reviewed your personal details you will need to specify how you are funding the account and whether you wish to reinvest income from funds or have it paid to a bank account

|   | Invest with us Add/amend bank details                                                                                                    |                                                                                  |                                                                                        |                                                           |  |  |  |  |  |  |
|---|----------------------------------------------------------------------------------------------------|----------------------------------------------------------------------------------|----------------------------------------------------------------------------------------|-----------------------------------------------------------|--|--|--|--|--|--|
|   | Log in or register ✓ 2<br>Enter secure area                                                                                                    | Your investment ✓ 3<br>Investment options<br>Choose amounts/funds<br>Agree terms | Review details<br>Add/amend personal details<br>Add/amend bank details<br>Registration | Submit order     Check selection     Receive confirmation |  |  |  |  |  |  |
|   | * = required field                                                                                                    |                                                                                  |                                                                                        |                                                           |  |  |  |  |  |  |
|   | Lump sum payment details<br>Select a payment method for your lump sum payment. Bank transfers or wires are not accepted.                                                                               |                                                                                  |                                                                                        |                                                           |  |  |  |  |  |  |
|   | Lump sum payment method * Ovisa debit card<br>Maestro/MasterCard debit<br>card<br>Cheque Note: Debit card payments offer faster processing as<br>deals are placed at the next available dealing point. |                                                                                  |                                                                                        |                                                           |  |  |  |  |  |  |
|   |                                                                                                    |                                                                                  |                                                                                        |                                                           |  |  |  |  |  |  |
|   | Income payment<br>Your fund selection includes income paying funds. Select how you would like income paid from these funds. @<br>Income from funds inside an ISA * Reinvest •                          |                                                                                  |                                                                                        |                                                           |  |  |  |  |  |  |
|   |                                                                                                    |                                                                                  |                                                                                        |                                                           |  |  |  |  |  |  |
|   |                                                                                                    | Previous Cor                                                                     | tinue                                                                                  |                                                           |  |  |  |  |  |  |
| C | Save for later (available after registration)                                                                                                    |                                                                                  |                                                                                        |                                                           |  |  |  |  |  |  |
|   | Cancel and go to website                                                                                                    |                                                                                  |                                                                                        |                                                           |  |  |  |  |  |  |

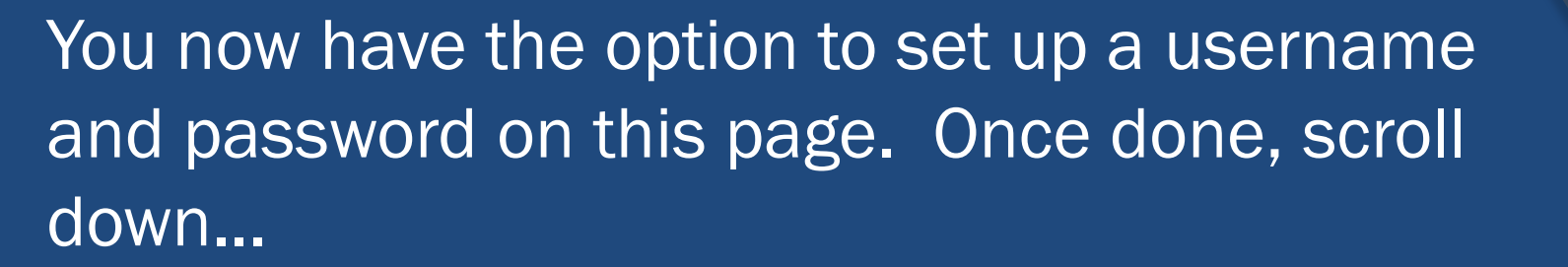

| FundExpe                                                                                                    | ert.co.uk<br>resting.                                                                      |                                                                                |                                                                                                    |                                    | Serviceline 0800 358                                               | 4060    |  |
|----------------------------------------------------------------------------------------------------|--------------------------------------------------------------------------------------------|--------------------------------------------------------------------------------|----------------------------------------------------------------------------------------------------|------------------------------------|--------------------------------------------------------------------|---------|--|
| Invest with us I Pa                                                                                                | aistration                                                                                 |                                                                                |                                                                                                    |                                    |                                                                    | Log out |  |
| Invest with us ke                                                                                                  | gistration                                                                                 |                                                                                |                                                                                                    |                                    |                                                                    | Неір    |  |
| C Log<br>Enter                                                                                                    | in or register 🗸 🛛 2<br>secure area                                                        | Your investment 🗸<br>Investment options<br>Choose amounts/funds<br>Agree terms | <ul> <li>Review details</li> <li>Add/amend pera</li> <li>Add/amend ban</li> <li>Add/amend ban</li> </ul> | onal details<br>k details          | Submit order     Check selection     Receive confirmation          |         |  |
| * = required field                                                                                                 |                                                                                            |                                                                                |                                                                                                    |                                    |                                                                    |         |  |
| Keep up to date with your investment     Update your personal details and o     Top up or open new accounts easily | 24 nours a day<br>r accounts and:<br>nts and manage your fun-<br>ther important informatio | ds online<br>m                                                                 |                                                                                                    |                                    |                                                                    |         |  |
| Create a username                                                                                                  | JohnDoeJaneDoe                                                                             | Username a                                                                     | vailable                                                                                                 | Please choose :<br>your email addr | a username with at least six characters. You c<br>ess if you like. | an use  |  |
| Create a password                                                                                                  | ••••••                                                                                     |                                                                                |                                                                                                    | Please choose a                    | a password with at least six characters                            |         |  |
|                                                                                                    | Password Strength: Good                                                                    | How do I cr                                                                    | reate a strong passwo                                                                                    | rd?                                |                                                                    |         |  |
| Confirm password                                                                                                   | •••••                                                                                      |                                                                                |                                                                                                    |                                    |                                                                    |         |  |
|                                                                                                    |                                                                                            |                                                                                |                                                                                                    |                                    |                                                                    |         |  |

FundExpert.co.uk

If you are unable to continue your buy journey please contact us on 0800 358 4060

## ...and please tick to either receive confirmations and literature electronically or by post.

#### **Online Documents**

You can access many key documents that we send you via out online document service. Key benefits of the service include:

- Access your key documents (including Confirmations of Transaction, Valuations & Statements, and a range of other documents) online at any time
- . The service enables you to search, retrieve, view and print documents quickly and easily
- Reduced amount of paperwork to file away at home
- An email notification will be sent to you when new documents are available to view
- Each document is available online for 7 years after it was sent

You have the option of accessing these documents solely via this website, or you can choose to receive paper copies as well if you prefer. Please indicate your preference below.\*

- I wish to receive the available documents through the Account Management online service.
- I wish to receive the available documents in paper form through the post. I understand that I can also view these documents online through the Account Management online service.

Note: Not all documents are available online; the documents that are available are listed here.

By clicking Continue you will be registered to use Account Management. Please verify that the information provided above is correct. You will need to remember your username and password to log in for future visits.

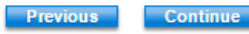

## Once done you will be taken through to the Submit Order page. Please double check the details and then click confirm.

## If you have any questions during the process please do get in touch.

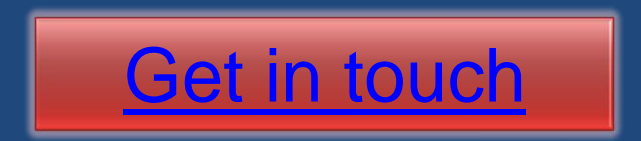